# 海南省自考报名承诺书认证系统 使用通知

#### 一、承诺书认证说明

1、认证人群

报考海南省高等教育自学考试主考学校面向助学班开考专 业,且没有与主考学校签订承诺书的省外考生,必须在网上 认真阅读承诺书内容并进行认证。

2、认证时间

2019年3月19日起至2019年3月31日

3、系统访问方式

小程序微信二维码,扫码进入系统。

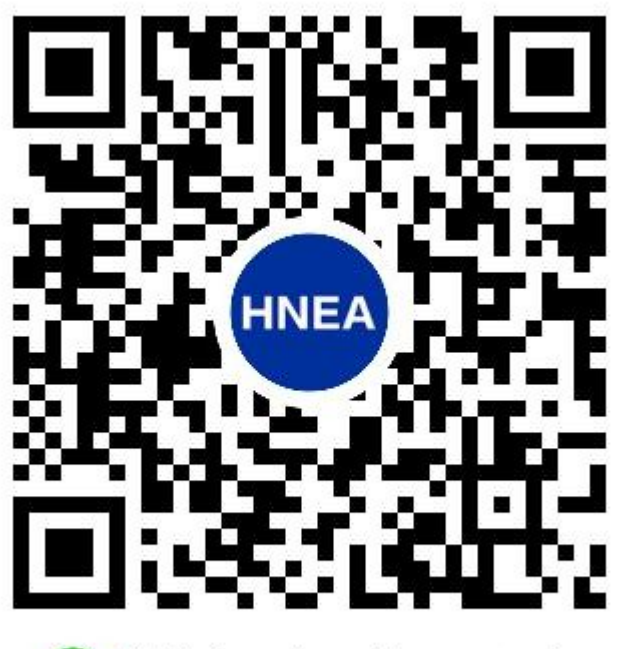

🕜 微信扫一扫,使用小程序

二、系统操作说明

进入系统进行认证,操作流程主要为:登录、阅读承诺书、 人脸识别认证、认证视频录制、视频上传。

## 1、登录

扫描二维码后,进入系统登录页面。输入准考证号及姓名后, 点击"登录"进入系统。登录进入系统需满足两个条件:第 1需要在认证时间范围内;第2照片已采集完毕;否则都会 出现相应提示不能进入系统。

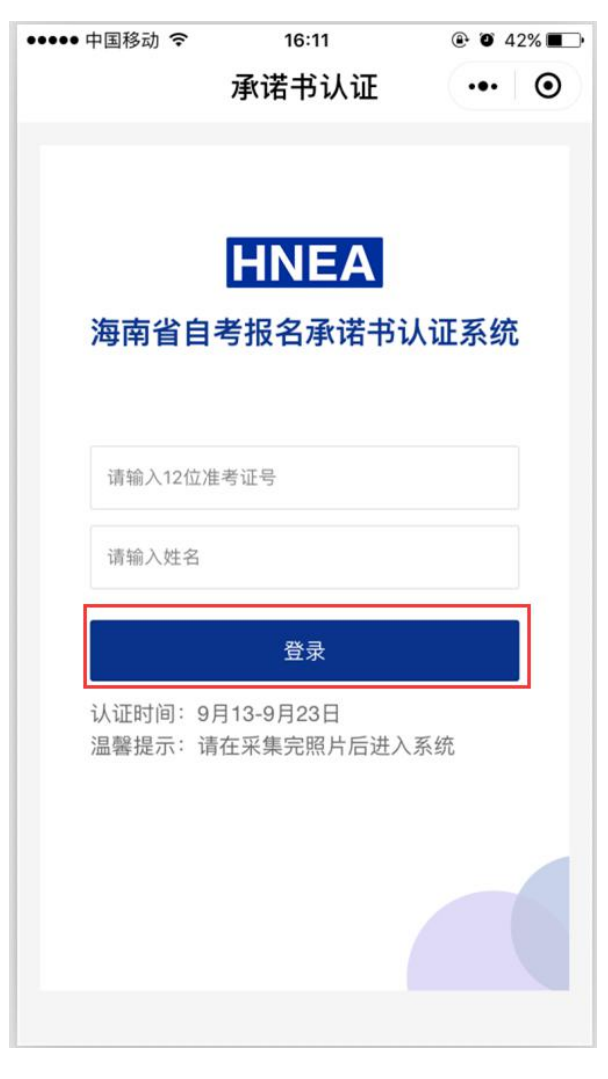

登录界面

# 2、 阅读承诺书

1) 登录系统后进入开始认证页,点击"开始认证"进入阅读承诺书页。

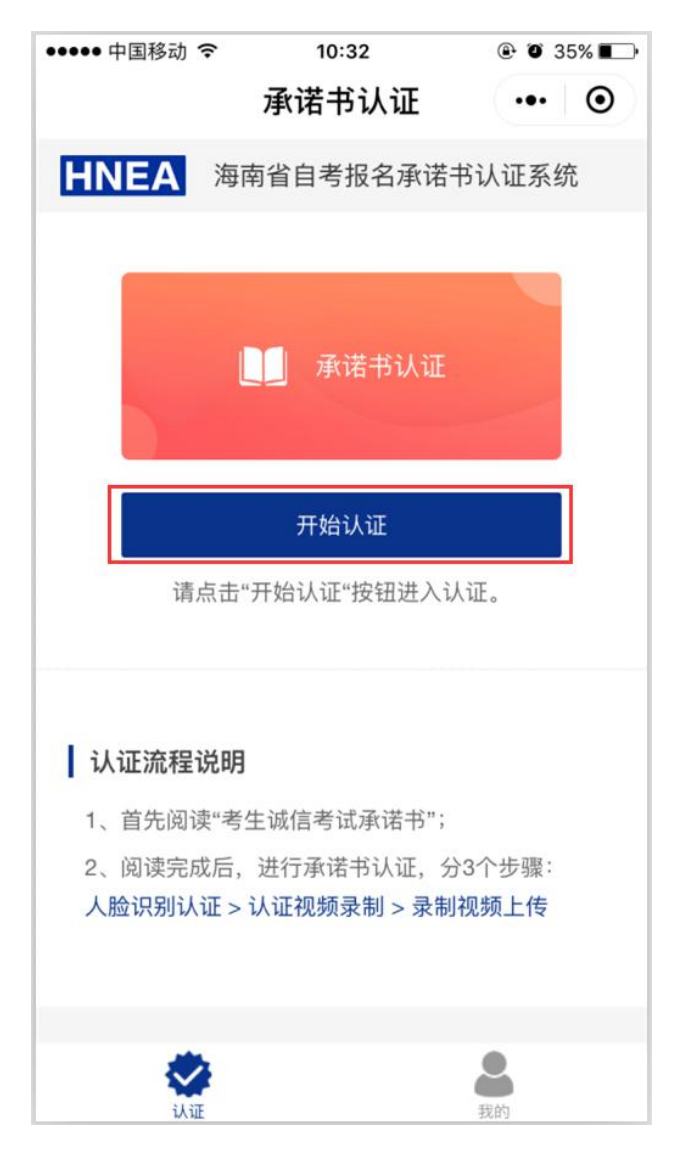

开始认证界面

# 2) 认真阅读完承诺书后点击"我同意"进入人脸识别页。

| ••• | ●● 中国移动 🗢                                                                                                    | 16:01                  | ۰ 🖉 43% 🔳         |
|-----|----------------------------------------------------------------------------------------------------|------------------------|-------------------|
| <   |                                                                                                    | 阅读承诺书                  | ••• •             |
|     |                                                                                                    |                        |                   |
|     | <b>自学考试考生报考承诺书</b><br>1、我已认真阅读了海南省高等教育自学考试<br>报考专业招生简章,明确了报考条件和学校的办学<br>等情况,目前报考的是高等教育自学考试助学班,<br>毕业后颁发的是高等教育自学考试毕业文凭。 |                        |                   |
|     |                                                                                                    |                        |                   |
|     | 2、我已明确所报考专业的专业名称、专业代<br>码、专业层次、考试计划和主考学校。                                                                              |                        |                   |
|     | 3、我已明确就读专业助学班的收费标准为<br>2520元/年/生(医学类、美术音乐类等特殊专业另<br>有规定),考试费 50 元/科。                                                   |                        |                   |
|     | 4、我已明确高等教育自学考试毕业没有具体<br>年限,考生必须考完考试计划中全部课程,且成绩<br>全部合格才能申请毕业;本科专业的前置学历必须<br>是国民教育系列的专科学历。                              |                        |                   |
|     | 5、由于教育部考试中心有规定,主考学校不<br>能跨省组织考试,我愿意到海南省参加相关课程的<br>考试。                                                                  |                        |                   |
|     | 6、我将认<br>章制度、以及主<br>定。                                                                                                 | 真遵守国家高等教育<br>考院校和助学单位的 | §自学考试的规<br>り相关管理规 |
|     | 以上条款我已经                                                                                                    | 2<br>认真阅读并清楚<br>。      | 了解,我自愿参           |
| 我同意 |                                                                                                    |                        |                   |
|     |                                                                                                    |                        |                   |

阅读承诺书界面

# 3、人脸识别认证

进入人脸识别认证页后,点击"开始认证"拍摄面部头像,进行人脸比对。如比对成功则人脸识别通过,将进入认证视频录制页;否则认证失败,失败后可根据提示再次尝试,如

多次认证都无法通过需联系报名的主考院校。

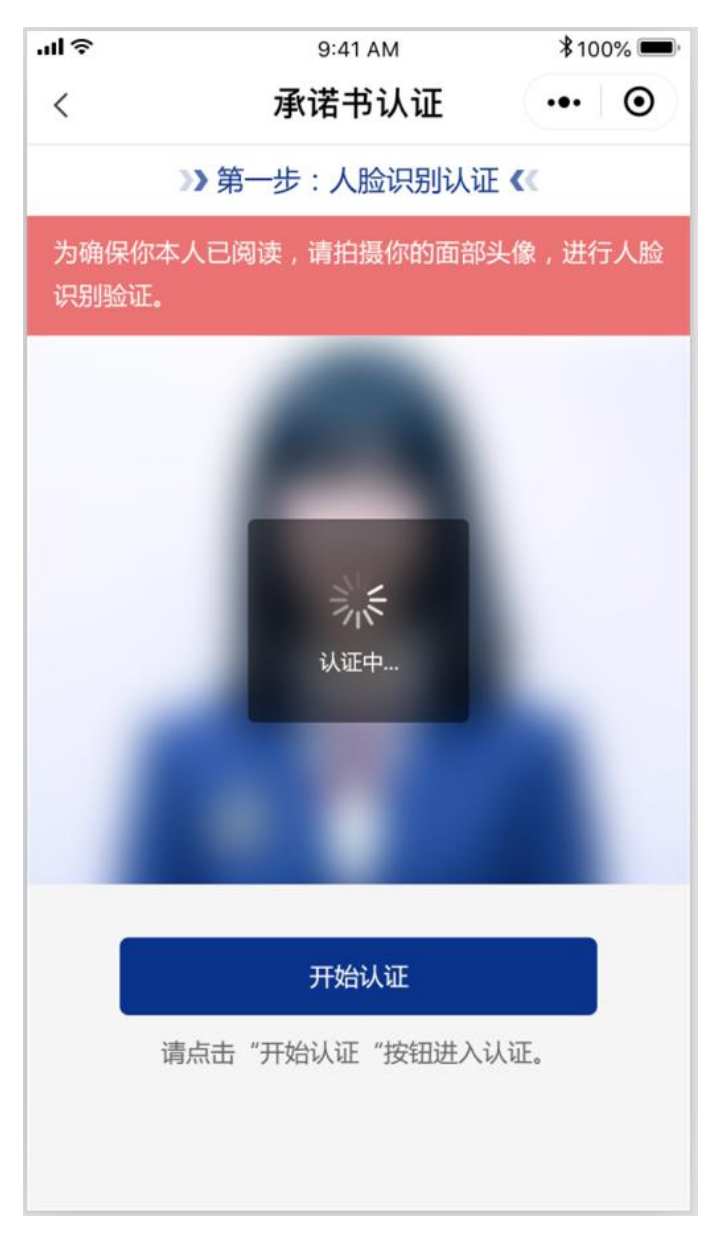

#### 人脸识别界面

## 4、认证视频录制

进入认证视频录制页后点击"开始录制"进行视频录制,录制过程需确保面部头像在视频内,并需在规定时间内大声阅读承诺书确认信息。

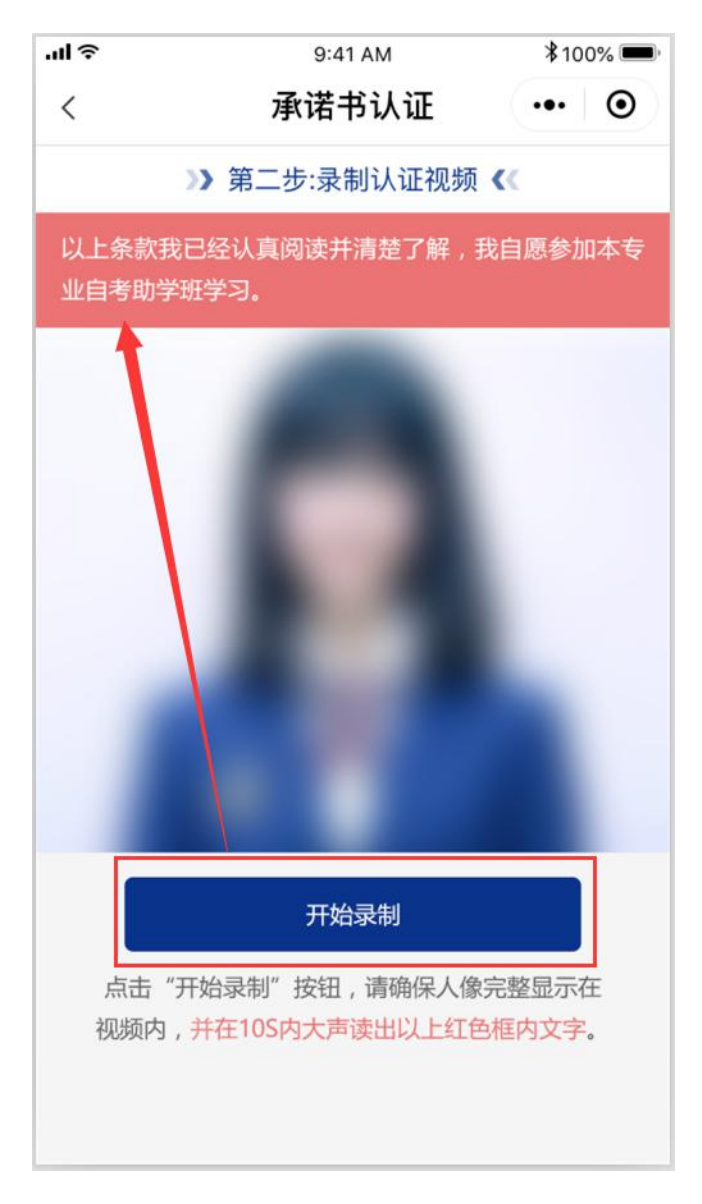

#### 视频录制界面

## 5、上传认证视频

1) 视频录制完成后进入上传视频页,此页面有3项选择操作:

点击"预览视频"进行视频预览,确认视频信息是否无误; 点击"重新录制"可重新录制认证视频;

点击"上传视频"可上传认证视频,提交认证资料;

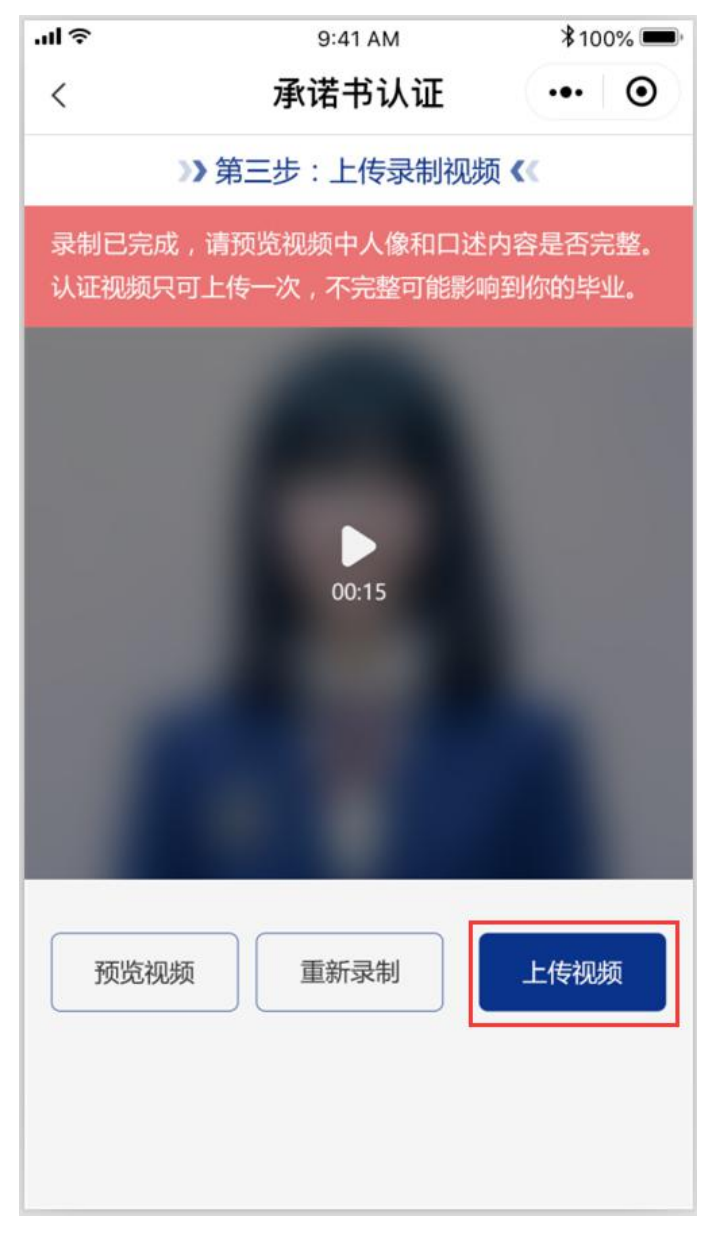

上传视频界面

2) 认证视频上传成功后表示承诺书认证资料提交成功。

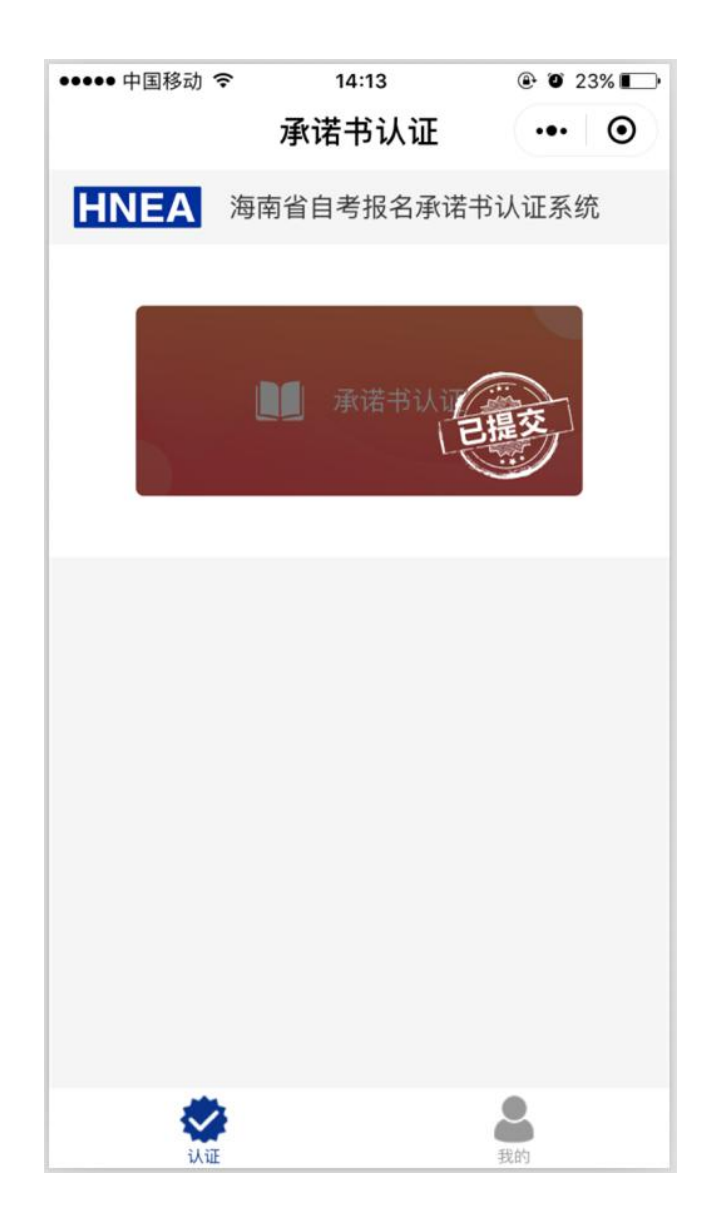

认证提交成功界面